राजस्थान सरकार कार्यालय परियोजना निदेशक,राज्य बीमा एवं प्रावधायी निधि विभाग, *(आरजीएचएस)* वित्त—भवन, डी—ब्लॉक, द्वितीय तल, जनपथ, ज्योतिनगर, जयपुर षोन:-2740219, 2740252, 2740292(फॅक्स) कमांक:—F.1(258)MEDI/RGHS/SABS LETTERS/21-22 742 विनांक:— /2-08-2021 विषय:— राजकीय उपक्रमों / स्वायत्तशासी संस्थाओं / निकायों / बोर्डों के कार्मिकों के लिए RGHS हेतु प्रीमियम राशि ई—ग्रास चालान के माध्यम से जमा कराने के संबंध में।

महोदय,

उपर्युक्त विषयान्तर्गत लेख है कि राजकीय उपक्रमों / स्वायत्तशासी संस्थाओं / निकायों / बोर्डों के कार्मिकों के लिए RGHS हेतु प्रीमियम राशि ई—ग्रास चालान के माध्यम से निम्न बजट मद में जमा कराने का श्रम करें।

| बजटशीर्ष | अंशदान                                 |
|----------|----------------------------------------|
| 8342     | अन्य जमा                               |
| 00       |                                        |
| 120      | विविध जमा                              |
| (69)     | राजस्थान सरकार स्वास्थ्य योजना 2020–21 |

ई–ग्रास चालान के माध्यम से प्रीमियम जमा करवाने हेतु CHALLAN GENERATING PROCESS की प्रति संलग्न है। राजकीय उपक्रम/स्वायत्तशासी संस्था/निकाय/बोर्ड प्रीमियम राशि जमा कराने के पश्चात् ई–ग्रास चालान की प्रति एवं कार्मिकों का विवरण निम्नांकित प्रारूप एक्सेल शीट (सोफ्ट कॉपी एवं हार्ड कापी) में इस कार्यालय को भिजवाने का श्रम करें।

| S.N. | SSO<br>ID* | NAME* | RGHS<br>CARD<br>NO.* | UNIQUE<br>ID | РРО | D.O.B.* | D.O.J.* | D.O.R.* | DESIGNATION | BASIC<br>PAY* | SERVICE STATUS<br>(SERVING/PENSIONER)* | MOB.* |
|------|------------|-------|----------------------|--------------|-----|---------|---------|---------|-------------|---------------|----------------------------------------|-------|
|      |            |       |                      |              |     |         |         |         |             |               |                                        |       |

सक्षम स्तर से अनुमोदन प्राप्त है।

संलग्नः– उपरोक्तानुसार

भवदीय भूरे भ (सुरेश कुमार मीना) संयुक्त परियोजना निदेशक (RGHS) वित्त भवन, जयपुर दिनांकः–

क्रमांकः—F.1(258)MEDI/RGHS/SABS LETTERS/21-22 प्रतिलिपिः—

1. कोषाधिकारी, ई—कोषालय, के—ब्लॉक, वित्त भवन, जनपथ, जयपुर को सूचनार्थ प्रेषित है।

(सुरेश कुमार मीना) संयुक्त परियोजना निदेशक (RGHS) वित्त भवन, जयपुर

## **Challan Generating Process**

- 1. Open E-GRASS Portal (https://egras.raj.nic.in)
- 2. If you are NEW-USER than register and Create profile.
- 3. To register with eGRAS portal one should submit ones credentials online using login form

Login Form

|                                 | Check Availability     |  |  |  |  |  |  |
|---------------------------------|------------------------|--|--|--|--|--|--|
| Login Id: -                     |                        |  |  |  |  |  |  |
| Password: "                     | Password Policy (2)    |  |  |  |  |  |  |
| Confirm Password: *             |                        |  |  |  |  |  |  |
| Remitter's Details:             |                        |  |  |  |  |  |  |
| First Name/Company Name : "     | FirstName              |  |  |  |  |  |  |
| LastName :-*                    | LastName .             |  |  |  |  |  |  |
| DOB: *                          |                        |  |  |  |  |  |  |
| Email Id: *                     |                        |  |  |  |  |  |  |
| Address "                       |                        |  |  |  |  |  |  |
| Country: *                      | Select V               |  |  |  |  |  |  |
| State: *                        | Select State V         |  |  |  |  |  |  |
| City: *                         |                        |  |  |  |  |  |  |
| Mobile Phone "                  | +91                    |  |  |  |  |  |  |
| PinCode: "                      |                        |  |  |  |  |  |  |
| TIN/Actt.No./VehicleNo/Taxid:   |                        |  |  |  |  |  |  |
| Select Your Security Question:- | Select Question Answer |  |  |  |  |  |  |
| Enter Captcha                   |                        |  |  |  |  |  |  |
| Captcha Code                    | 132553                 |  |  |  |  |  |  |

4. Home Screen and Create Profile

|                            |                       | Department of Finan      | co   |              |
|----------------------------|-----------------------|--------------------------|------|--------------|
| Welcome ; year 18 Da       | 10 - 07 11 2012       | jovernment of Rajast     | Alam | Legent       |
| *******                    | 10.5%.                | ► - 1 <sup>7</sup>       |      | , 1          |
|                            | vientra sharma        | Profile 191: Seart Prote | ÷    | Dest Profile |
| Last Successful Logn.      | 11-0.2012-11-19-52 AM |                          |      |              |
|                            |                       |                          |      |              |
|                            |                       |                          |      |              |
| lick bern to show last 101 | curs-ectoris          |                          |      | Continue     |
| No Kerroor                 |                       |                          |      |              |
|                            |                       | Click here to hide       |      |              |

After click on Create Profile:-

## 1. Department

Select department State insurance and provident Fund will display in the list. Than select Major Head 8342

2. >>

To add budget head 8342-00-120-69-00 in schema click on >>.

3. <<

To remove budget heads in schema click on <<

4. Submit

After selecting budget heads click on submit.

5. Reset

To discard all selected budget heads click on Reset.

## 6. Budget heads

Select required budget heads from list of budget heads which belongs to selected department

## 7. Challan Processing

For easy and rapid processing one must create ones required profile that would help the user to enter challan details at the blink of an eye. After submission of challan details, now website is transferred to selected bank website. Bank will authenticate transaction and return to eGRAS port with transaction status. One may take printout of challan in quintuplet in case of manual banking and flow orthodox procedure.

| the second second s | 12-08-2021 15:42:10                              |                                                                                                    |                  |  |  |  |  |
|----------------------------------------------------------------------------------------------------|--------------------------------------------------|----------------------------------------------------------------------------------------------------|------------------|--|--|--|--|
| Profile                                                                                                    | Dept-Map                                         | Account                                                                                                    | Search Record    |  |  |  |  |
| 1312 - 414                                                                                                    | E                                                | CHALLAN                                                                                                    |                  |  |  |  |  |
| District*                                                                                                    | Select Location                                  | * Profile                                                                                                    | ROME             |  |  |  |  |
| Office Name*                                                                                                    | Select Office Department State Insurance and Pro |                                                                                                    |                  |  |  |  |  |
| Treasury*                                                                                                    | Select Treasury PAN NO/TAN NO                    |                                                                                                    |                  |  |  |  |  |
| Year(Period)*                                                                                                    | 2021-22 V Select Period-                         | ~                                                                                                    |                  |  |  |  |  |
| BudgetHea                                                                                                    | d                                                |                                                                                                    | Amount in Rs.    |  |  |  |  |
| Total/Net Amount/?                                                                                                    | ). 0.00                                          |                                                                                                    |                  |  |  |  |  |
| Amount in Words                                                                                                    | / 000                                            | Discount:                                                                                                    | 0.00             |  |  |  |  |
| PD Account/Division                                                                                                    | Code Select                                      | an Option                                                                                                    |                  |  |  |  |  |
|                                                                                                    |                                                  |                                                                                                    |                  |  |  |  |  |
| Payment Details                                                                                                    |                                                  |                                                                                                    |                  |  |  |  |  |
| Payment Details                                                                                                    | ng O Poyment gateway/Credit/Debit Car            | nd Nume of Bonk                                                                                                  | -Select Bank     |  |  |  |  |
| Payment Details<br>O Manual ® E-Bankir<br>Personal Detail 1                                                                                                    | ng ○ Poyment gateway/Credit/Debit Car            | ng Name of Bonk                                                                                                  | -Select Bank     |  |  |  |  |
| Paymont Details<br>Manual ® t-Bankir<br>Personal Detail :<br>Remitter's Name*                                                                                                    | ng O Poyment gateway/Credit/Debit Ca             | rd Nume of Bank                                                                                                  | -Select Bank     |  |  |  |  |
| Payment Details<br>O Hanual ® t-Bankir<br>Personal Detail :<br>Remitter's Name*<br>PIN*                                                                                                    | ng O Payment gateway/Credit/Debit Car            | rd Nume of Bank<br>TIN/Cease No /Actt<br>No./Veñicle No.<br>/Tax td(11 Any)<br>Town/City/District*               | -Select Bank     |  |  |  |  |
| Payment Details<br>Manual ® t-Bankir<br>Personal Details<br>Bemitter's Name*<br>PIN*<br>Nobile No*                                                                                                    | ng O Payment gateway/Credit/Debit Car            | rd Nume of Bonk<br>TIN/Lease No. /Actt.<br>No./Vehicle No.<br>/Tax Id(II Any)<br>Town/City/District*<br>Address* | -Select Bank     |  |  |  |  |
| Payment Details<br>O Hanual ® E-Bankir<br>Personal Detail :<br>Remitter's Name*<br>PIN*<br>Noblie No*<br>Remittiks(If Any)                                                                                                    | ng O Pöyment gateway/Credit/Debit Car            | rd Nume of Bonk<br>TIN/Lease No. /Actt.<br>No./Vehicle No.<br>/Tax-Id(II Any)<br>Town/City/District*<br>Address* | -Select Bank-    |  |  |  |  |
| Payment Details<br>O Hanual ® E-Bankir<br>Personal Detail :<br>Remitter's Name*<br>PIN*<br>Hobile No*<br>Remitta(If Any)<br>Add Extra Details or                                                                                                    | ng O Pbyment gateway/Credit/Debit Car            | rd Hume of Bank<br>TIN/Lease No./Actt.<br>No./Vehicle No.<br>/Tavid((I Any)<br>Town/City/District*<br>Address*   | Add Mare Details |  |  |  |  |